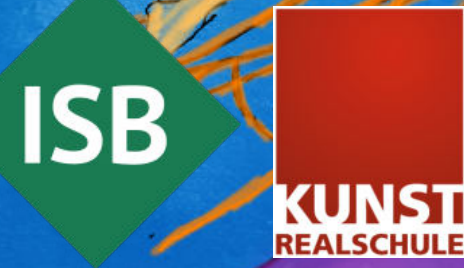

# QUALLEN Digitale Zeichnungen

## Finde eine passende Vorlage.

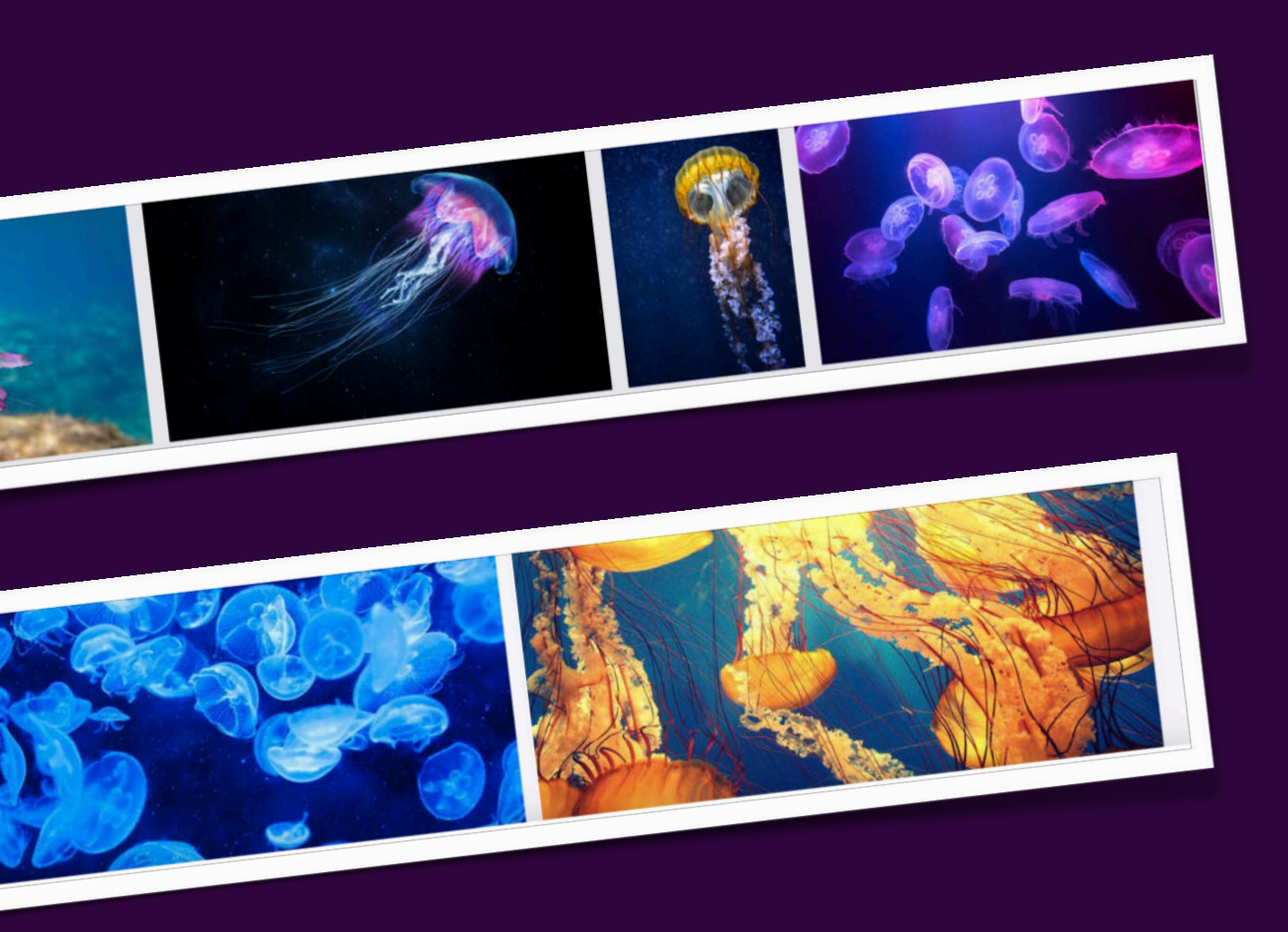

**ISB** 

Recherchiere im Internet nach einer Vorlage für deine Qualle. Achte dabei auf lizenzfreies Bildmaterial und speichere dein Foto in der Galerie auf deinem Tablet.

#### Digitale Zeichnung am Tablet Vorlage/Foto einfügen

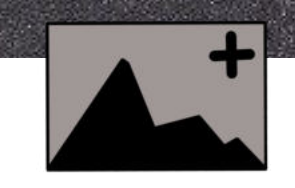

Füge deine Vorlage auf der Zeichenebene ein.

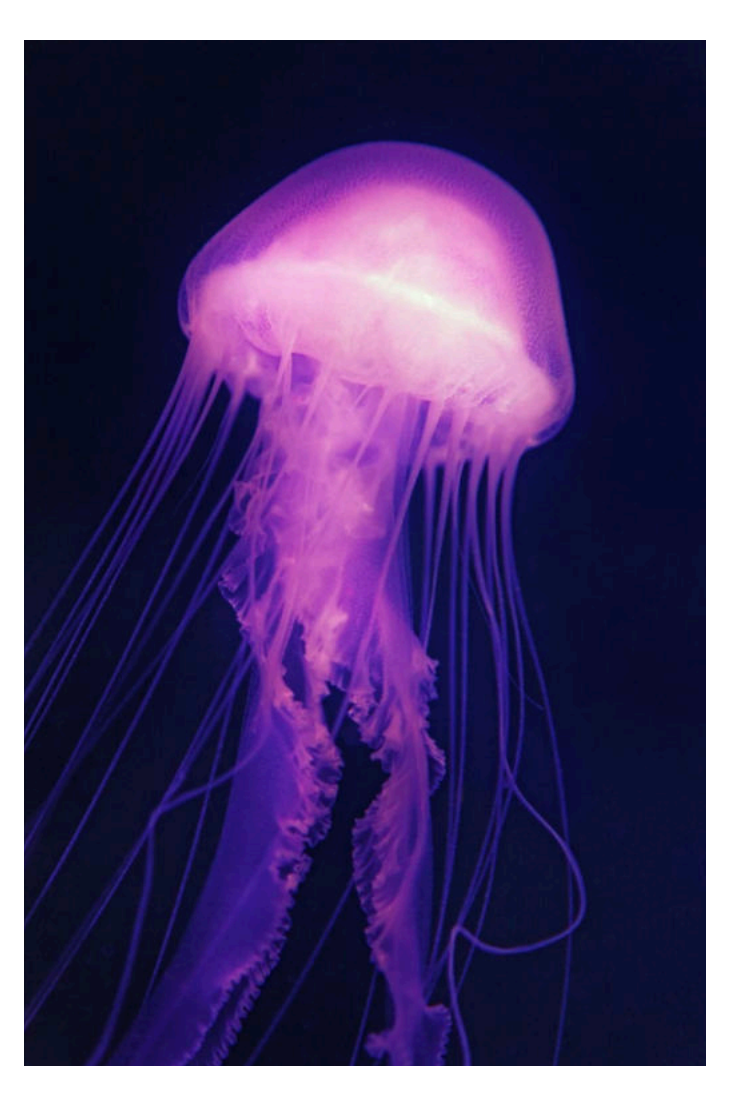

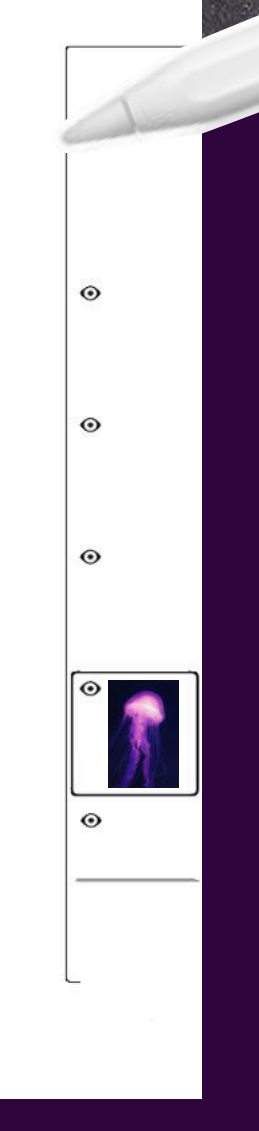

Öffne eine digitale Zeichen-App auf deinem Tablet.

Öffne eine neue Zeichenebene über das +.

Die Arbeitsschritte können bei unterschiedlichen Zeichen-Apps variieren.

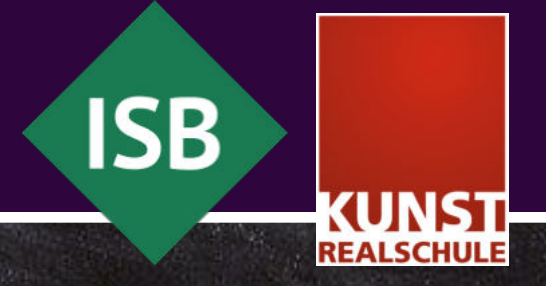

### Digitale Zeichnung am Tablet Vorlage überzeichnen

ISB

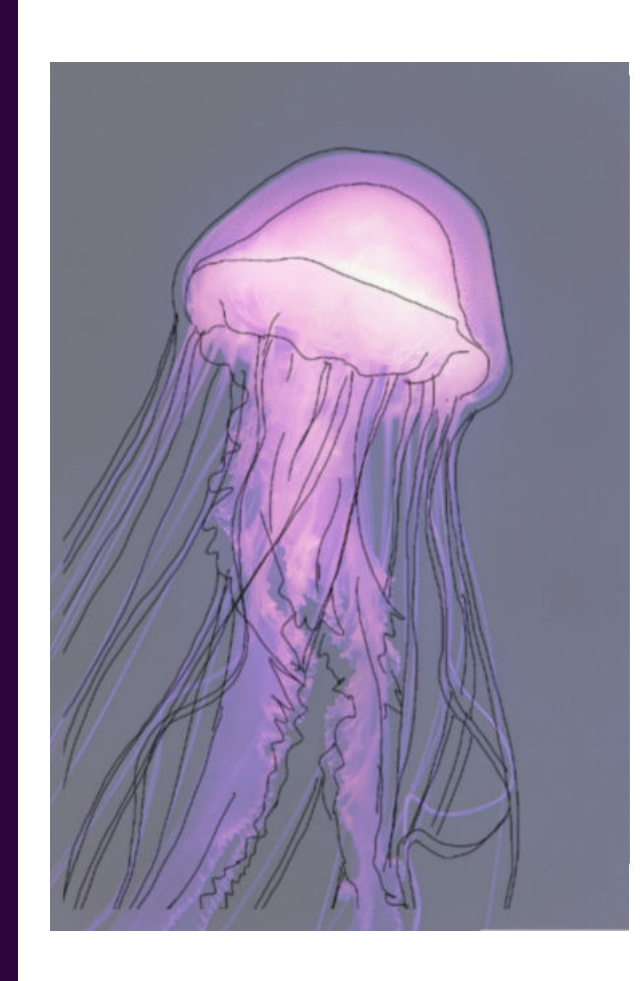

0

0

Lege eine weitere Ebene auf deine . Vorlage.

Reduziere die Deckkraft des Fotos.

Überzeichne mit einer schwarzen dünnen Linie die Qualle. Verkleinere die gezeichnete Qualle und verschiebe sie an eine passende Stelle auf deinem Format.

## Digitale Zeichnung am Tablet

Motiv duplizieren, Größe verändern und spiegeln

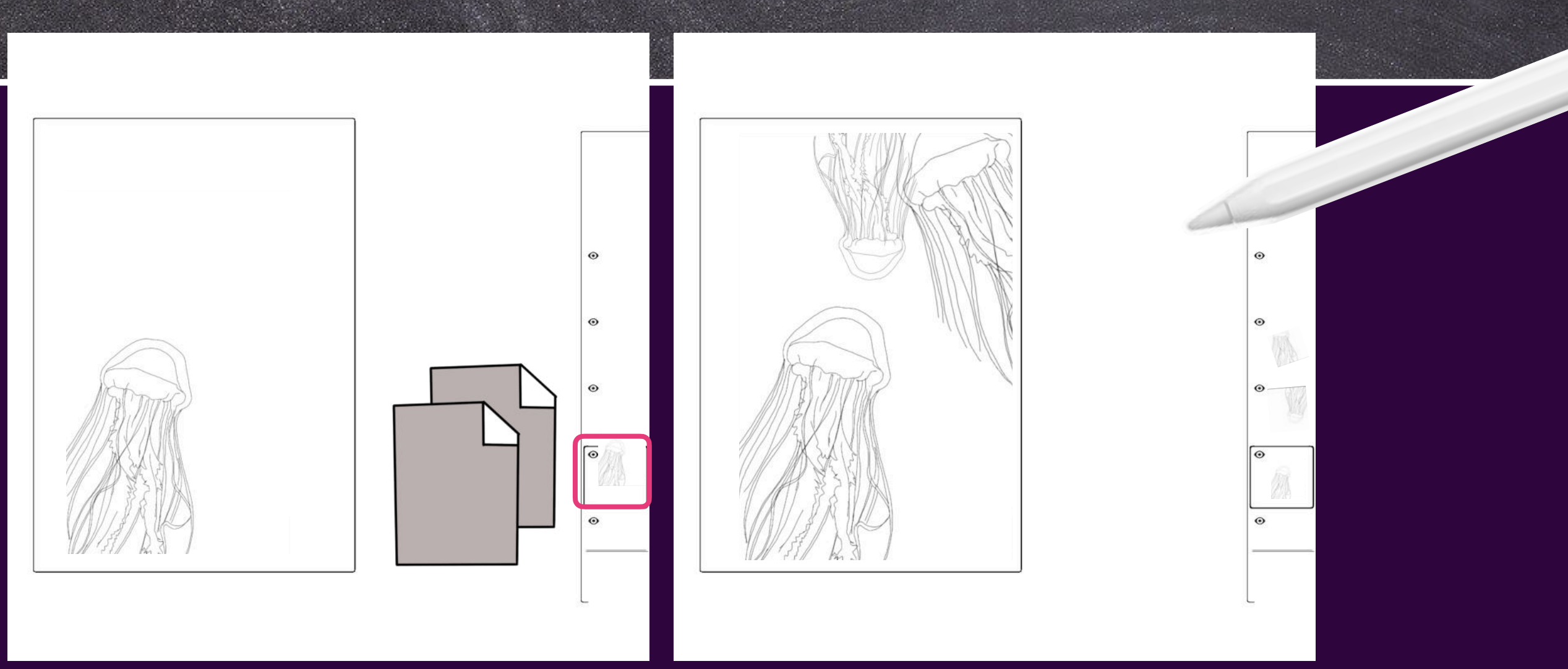

Dupliziere die Qualle mehrmals. Verändere Position und Ausrichtung, variiere die Größe.

Probiere auch einmal aus, wie es wirkt, wenn einzelne Quallen herausoder hereinschwimmen und man nur einen Teil von ihnen am Rand sieht.

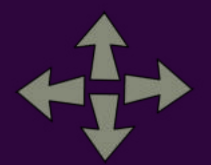

#### Digitale Zeichnung am Tablet Digitale Vorzeichnung kolorieren

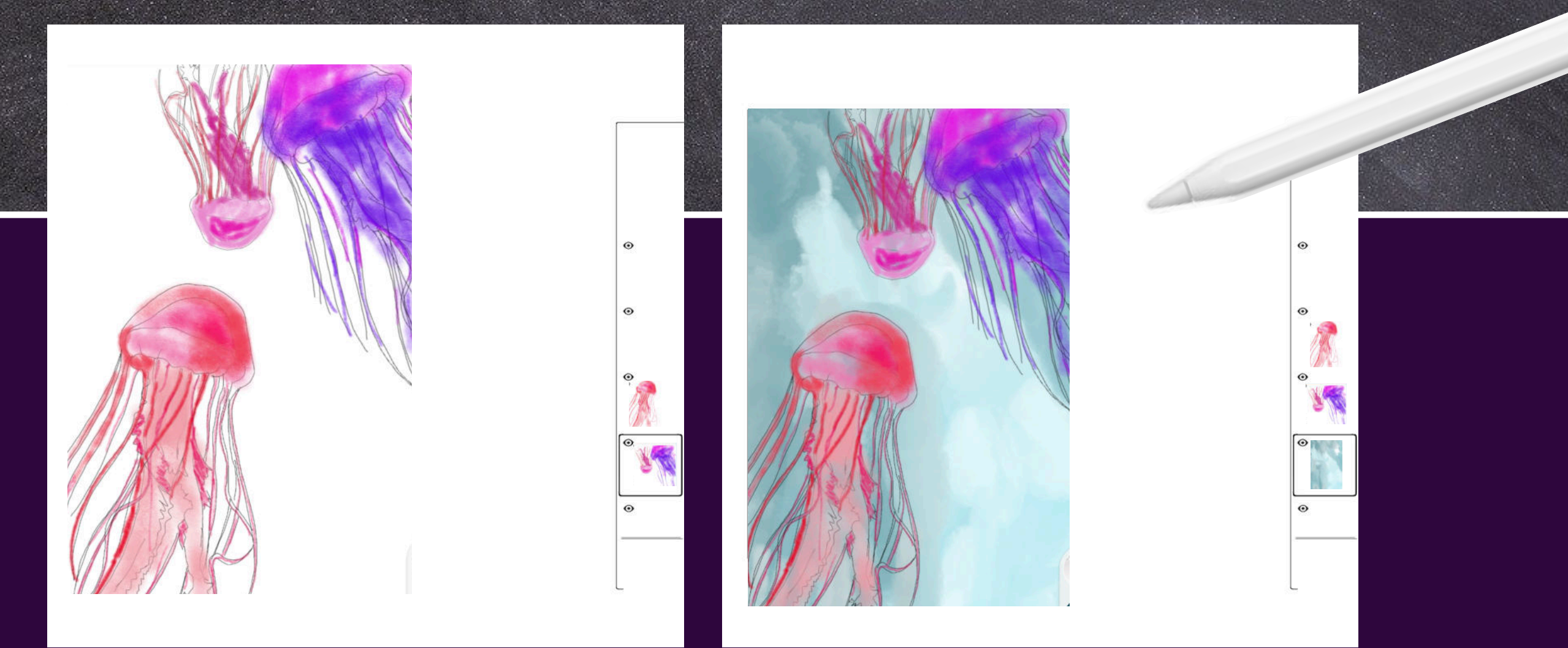

Koloriere deine Zeichnung. Verwende verschiedene Kreiden und unterschiedliche Farb-Töne.

Achte darauf, dass du in der richtigen Ebene arbeitest.

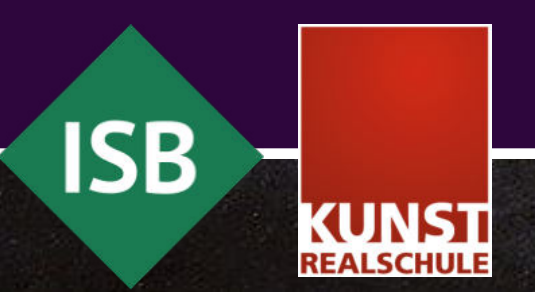

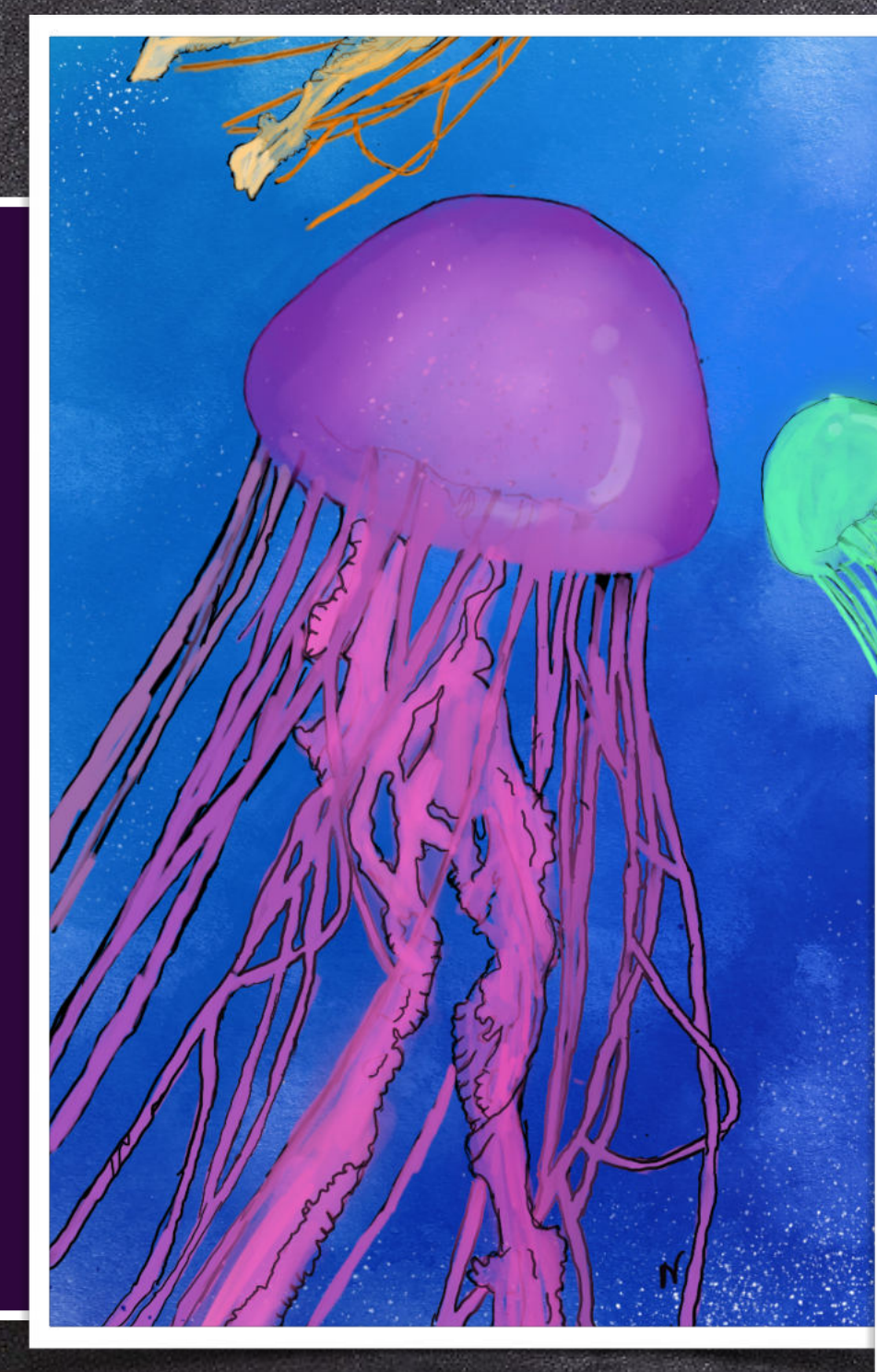

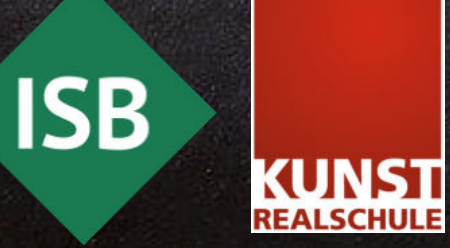

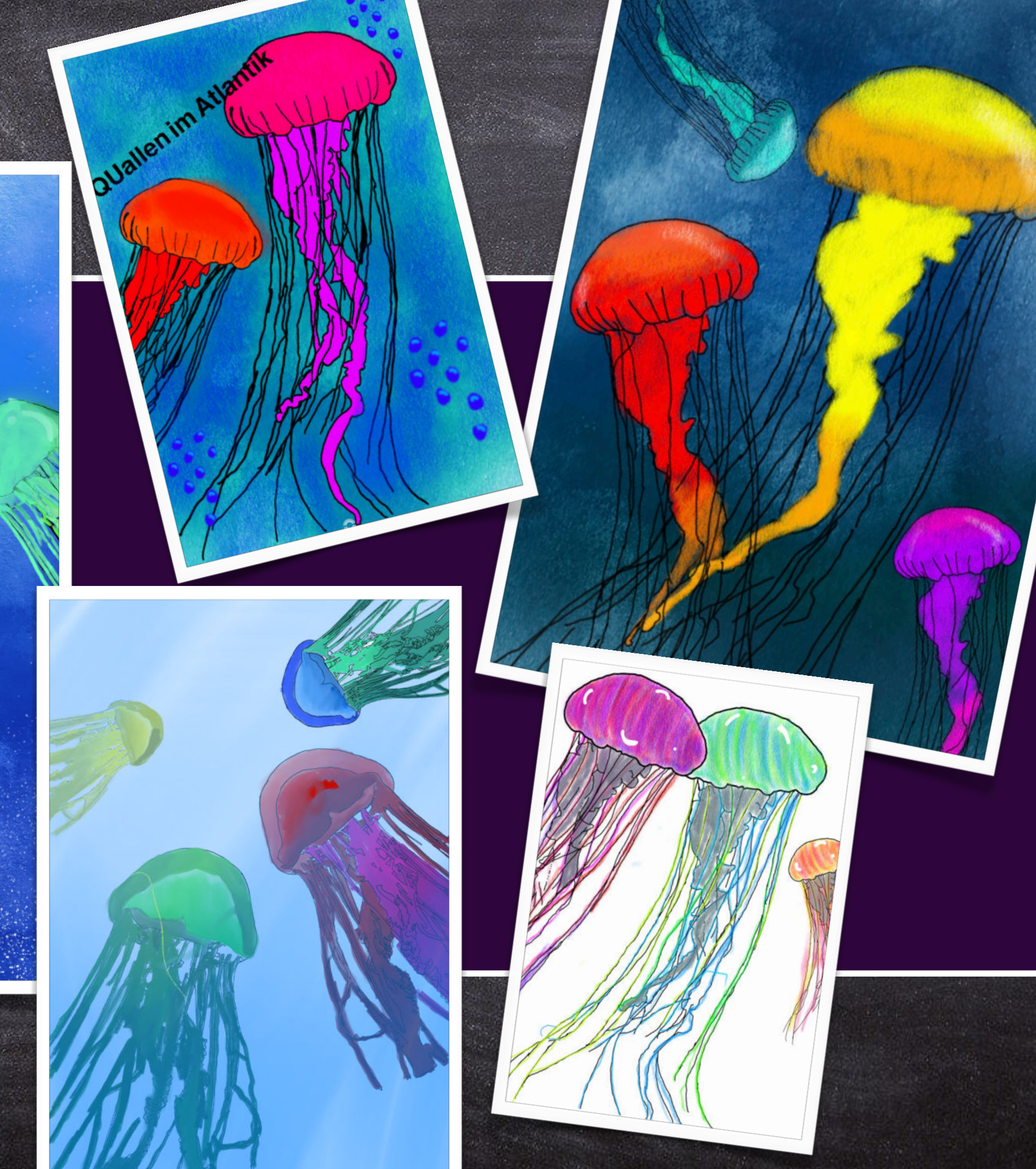